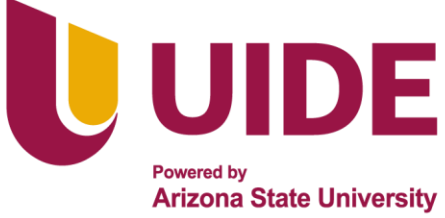

## INSTRUCTIVO DE COMPRA DERECHO DE EXAMEN IDIOMA

## **Ingreso Portal Estudiantil**

Ingresar al portal estudiantil con el usuario y contraseña.

| Módulo Estudiantil           |
|------------------------------|
|                              |
|                              |
| Control de Acceso            |
|                              |
| Usuario: @vide.edu.ec        |
| Clave:                       |
|                              |
|                              |
| INICIAR SESIÓN               |
| gHas olvidado tu contraseña₹ |

Seleccionar la carrera y dar clic en iniciar sesión.

| Módulo Estudiantil          |
|-----------------------------|
| Control de Acceso           |
| Elige una de tus Carreras   |
| Carrera: CURSO DE IDIOMAS 🗸 |
| CURSO DE IDIOMAS            |
| MERCADOTECNIA- EN LINEA     |
| INICIAR SESIÓN              |

En el menú del estudiante (1), dar clic en la opción "Certificado" (2).

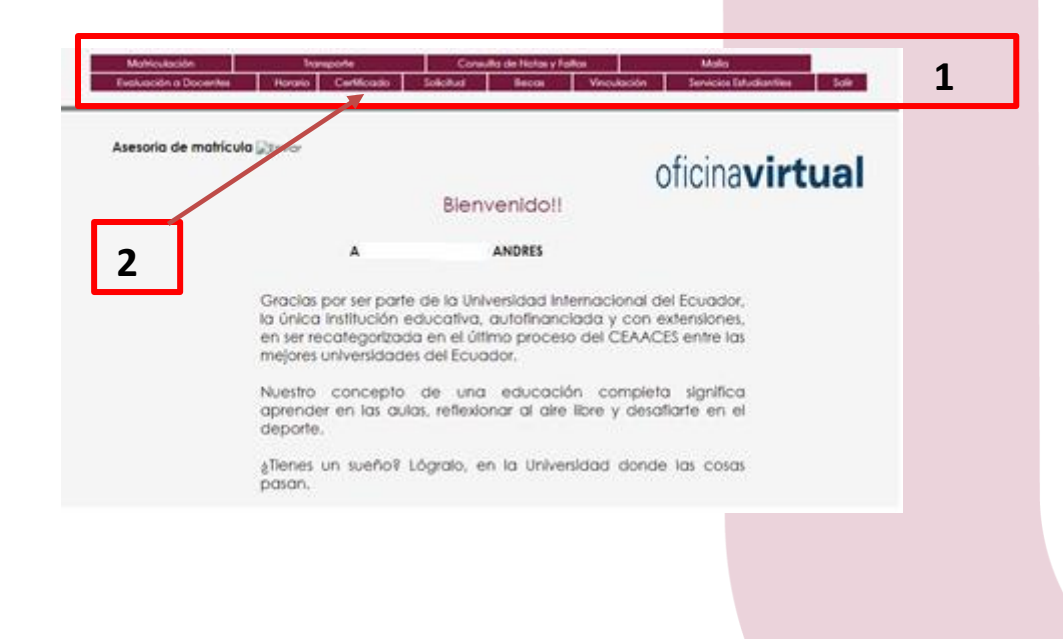

La información contenida en este documento es uso interno y exclusivo para colaboradores de la UIDE

uide.edu.ec

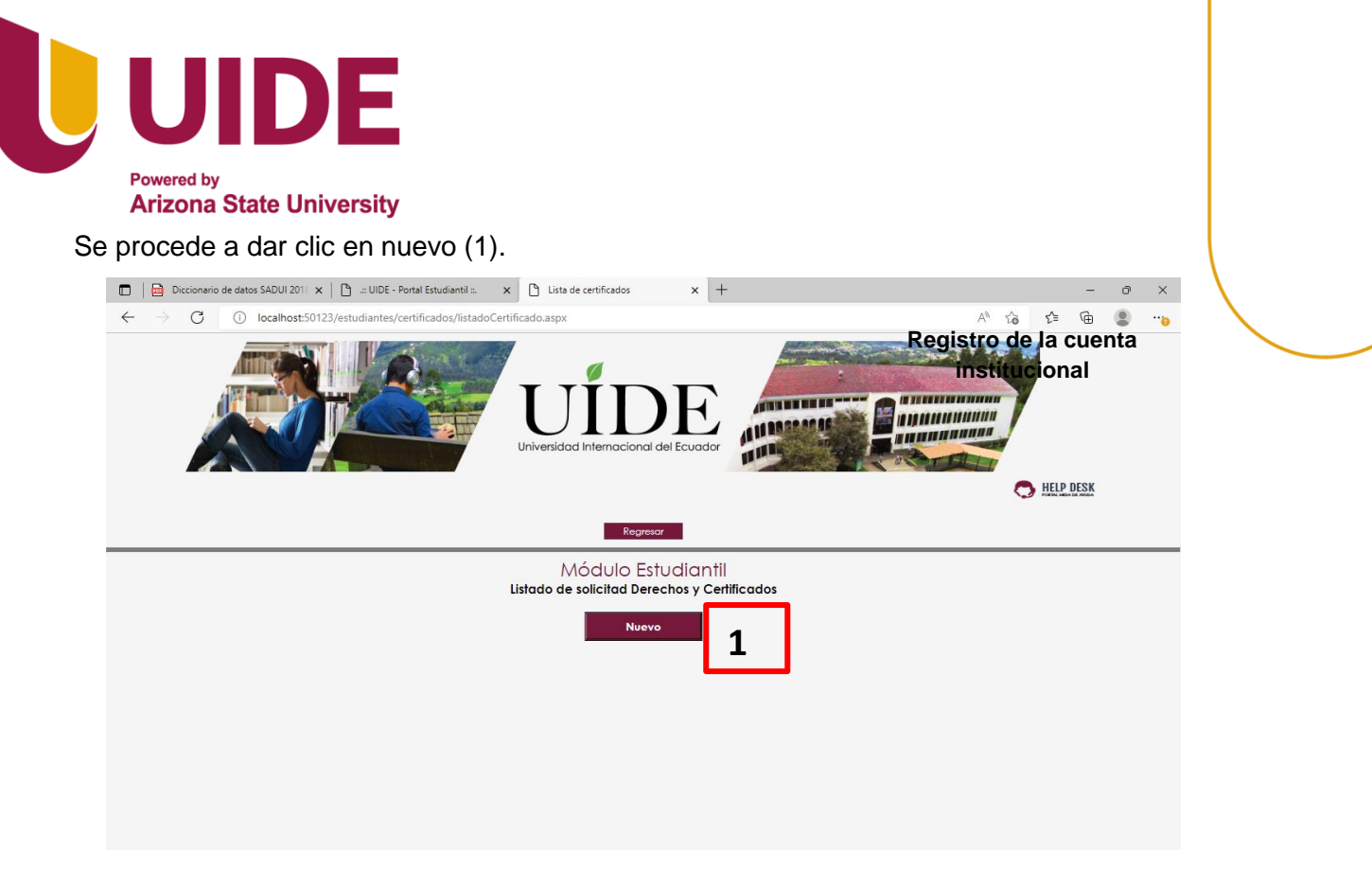

Observar la lista de certificados y derechos que se pueden adquirir. Seleccionar el Derecho de Examen de Idiomas (1). Y se proceder a dar clic en el botón solicitar (2).

|        | Regresor                                                |             |
|--------|---------------------------------------------------------|-------------|
| So     | Módulo Estudiantil<br>Certificados y Derechos<br>Icitar |             |
| MARCAI | TIPO DE CERTIFICADOS                                    |             |
|        | CERTIFICADO DE ASISTENCIA                               | Información |
|        | CERTIFICADO DE CALIFICACIONES                           | Información |
|        | CERTIFICADO DE CONDUCTA                                 | Información |
|        | CERTIFICADO DE ESTUDIOS: ULTIMO NIVEL APROBADO          | Información |
|        | CERTIFICADO DE MATRICULA                                | Información |
|        | CERTIFICADO DE TERCERA MATRÍCULA                        | Información |
| 1      | DERECHO DE EXAMEN DE IDIOMAS                            | Información |
|        |                                                         |             |

La información contenida en este documento es uso interno y exclusivo para colaboradores de la UIDE

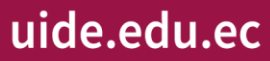

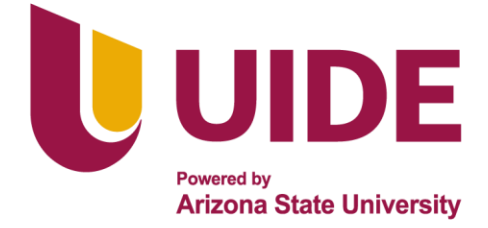

Automáticamente el portal evaluara el tipo de derecho de examen que el estudiante debe adquirir, dar clic en (1).

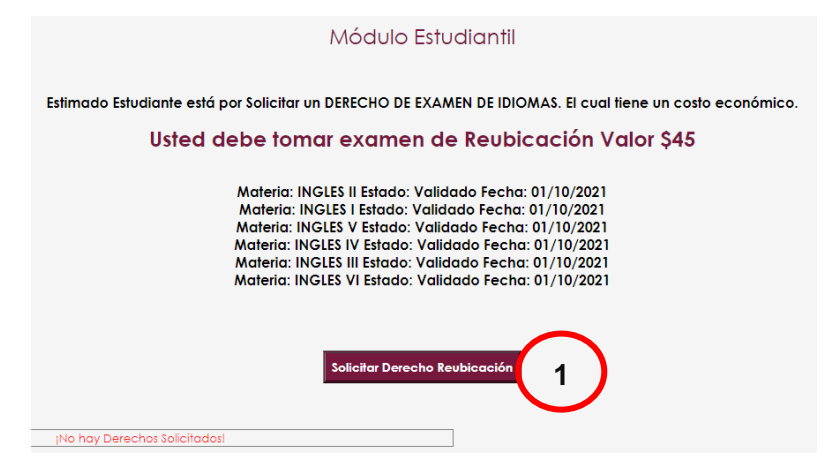

Si ya existe un derecho solicitado se visualiza el botón pagar el derecho(1).

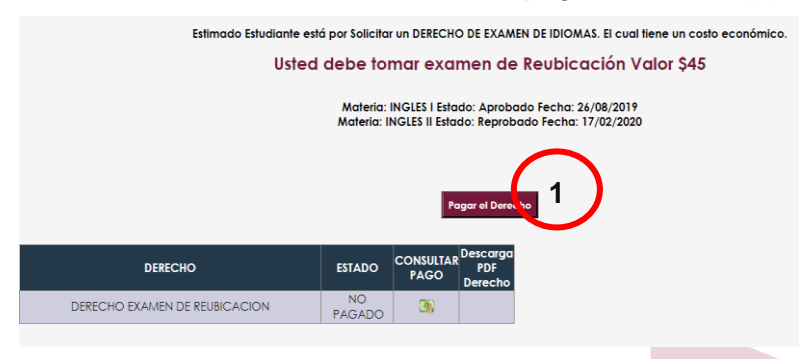

Al Verificar la proforma se tiene los datos del estudiante (1) el Valor de Derecho, **dar clic en pagar** (2).

|               |                                 |                       | PROFO   | RMA N°:   | 238184   |
|---------------|---------------------------------|-----------------------|---------|-----------|----------|
| Fecha:        | MIÉRCOLES, 17 DE AGOSTO DE 2022 | Vendedor:             | WEB     |           |          |
| Señor(es):    | F., i EZ JC                     | C.C.:                 | 17      |           |          |
| Dirección:    | QUIT Zar 7-16                   | <sup>gel</sup> Email: |         | ©hotr     | nail.com |
| Beneficiario: | R DO                            | CC.Beneficiar         | io: 172 |           |          |
|               |                                 |                       |         |           |          |
| Codigo        | Descripción                     | Cantidad              | Valor   | Descuento | Total    |
| SR-3552       | PRUEBA DE REUBICACION           | 1,00                  | 45,00   | 0,00      | 45,00    |
|               | -                               | SubTot                | al:     |           | 45,00    |
|               |                                 | IVA 0                 | %:      |           | 0,00     |
|               |                                 | Tot                   | al:     |           | 45.00    |

La información contenida en este documento es uso interno y exclusivo para colaboradores de la UIDE

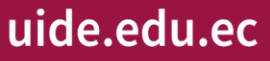

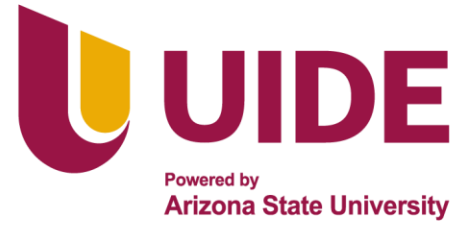

Se Visualizará una alerta dar clic en Aceptar (1).

|                                |     | ocall            | host:S            | 012          | 3 dice       |       |       |            |                   |    |            |     |     |      |    |   |                 |
|--------------------------------|-----|------------------|-------------------|--------------|--------------|-------|-------|------------|-------------------|----|------------|-----|-----|------|----|---|-----------------|
|                                | 8   | ista si<br>Xesea | eguro i<br>contin | se p<br>uari | agar la<br>? | profo | rma c | on e-pa    | gos               |    |            |     |     |      |    |   |                 |
|                                |     |                  |                   |              |              | 1     |       | •          |                   | -  |            | 0   | nce | ler. |    |   |                 |
|                                |     |                  |                   |              |              | Ed    | 500   | do         | ,                 | PF |            | OR  | AN  | N    | P: |   | 23812           |
| fecha                          | VER | 65, 29           | DE JUL            | 00           | € 2022       | Ed    | 00    | Ver        | r                 | PF |            | OR  | MA  | N    | P: | 4 | 23812           |
| fecha<br>Seño(es)              | VDD | 65, 29           | DE JUL            | 00           | 6 2022       | Ec    | 0     | Ver        | r<br>vdedor       | PS | NOF4       | ORJ | AN  | N    | r: | 3 | 23813           |
| fecha<br>Seño(es)<br>Dirección | VER | 45, 29           | DE JAL            | 00           | 6 2022       | Ec    | 0     | Ver<br>c.c | r<br>vdedor<br>si | PS | NOR<br>WEB | OR  | A   | N    | P: |   | 23813<br>oil.co |

Se presenta un informativo, se procede a dar clic en pagar ahora (1).

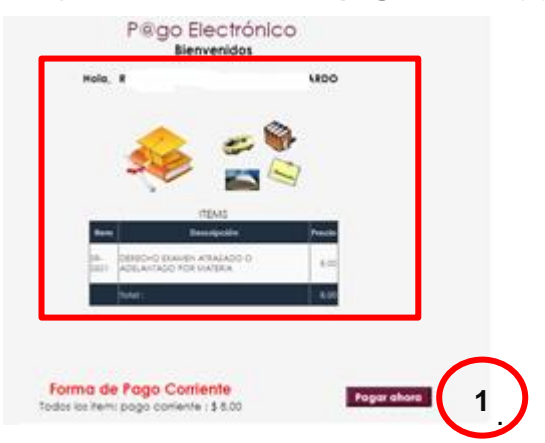

Primero dar clic en Acepto los términos y condiciones (1). Se Procede a dar clic en el botón de los iconos de las tarjetas (2).

|                                            | PAGO CORRIENTE                                                                                                    |
|--------------------------------------------|----------------------------------------------------------------------------------------------------|
|                                            | Monto a papar                                                                                                    |
|                                            | 8,00                                                                                                    |
|                                            | Posizar personal                                                                                                    |
| Términos y Condiciones:                    | Descention Descenter Descenter                                                                                             |
| El presente documento está relacionado con | los términos y condiciones del pago virtual de los productos y servicios que la Universidad Internacional del Ecuador 🔺    |
| PARTES El presente documento contiene lo   | s términos y condiciones para realizar pagos a través del servicio "PLAY CLUB", y en el desarrollo del mismo la Univers    |
| CLÁUSULA PRIMERA: OBJETO: Por intermedio d | le su página web, LA UNIVERSIDAD pone a disposición del CLIENTE el servicio " PLAY CLUB ", para el pago de productos y     |
| CLÁUSULA SEGUNDA: SERVICIOS: Las operacion | es a realizar serán las vigentes a la fecha en el servicio de "PLAY CLUB " y aquellas que se implementen en el futuro      |
| CLÁISHLA TERCERA: DESTINATARIOS DEL SERVIC | TO: El servicio ofregido non marte de Lá UNIVERSIDAD a través de " DLAV CLUR " es mara CLITENTES mensonas naturales o in 🎽 |
|                                            | 1 Acepto los términos y condiciones                                                                                        |
|                                            |                                                                                                    |
|                                            |                                                                                                    |
|                                            |                                                                                                    |
|                                            |                                                                                                    |
|                                            |                                                                                                    |
|                                            |                                                                                                    |
|                                            |                                                                                                    |
|                                            |                                                                                                    |
|                                            |                                                                                                    |
|                                            |                                                                                                    |
|                                            |                                                                                                    |
|                                            |                                                                                                    |
|                                            |                                                                                                    |
|                                            |                                                                                                    |
|                                            |                                                                                                    |
|                                            |                                                                                                    |

uide.edu.ec

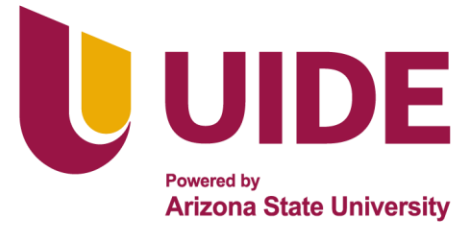

Llenar datos requeridos para el pago.

| JONATHAN EDUARDO<br>jjostin2010@gmail.com       | ← Cambiar medio de pago                  | DATOS DE LA TARJETA                                            |
|-------------------------------------------------|------------------------------------------|----------------------------------------------------------------|
| ¿Vas a pagar con la cuenta o tarjeta de alguien | Número de tarjeta                        |                                                                |
| más?                                            | 1234 5678 9012 3456                      |                                                                |
| <u>Campiar datos del pagador</u>                | El número de tarjeta es requerido        |                                                                |
| otal a pagar                                    | Fecha de vencimiento                     | Código de seguridad (CVV)                                      |
| 8,00                                            | 12/29                                    | 123                                                            |
| Tu proceso de pago expirará en 15<br>minutos    |                                          | Código de 3 dígitos ubicado en el <b>reverso</b> de su tarjeta |
| eferencia<br>38134                              | ¿Quieres que guardemos es<br>nuevamente? | ste medio de pago para que no tengas que ingresarlo            |

Terminado con el pago, Pude descargar el archivo pdf, donde se solicita el derecho de examen de idiomas (1).

Recuerde: Cualquier inquietud o inconveniente no dude en comunicarse con soporteti@uide.edu.ec

La información contenida en este documento es uso interno y exclusivo para colaboradores de la UIDE

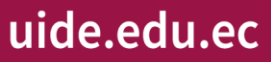